# Using Custom Demographics to Record Attorney Information

07/24/2024 10:06 pm EDT

You can use DrChrono's custom demographics feature to add fields to the patient's chart to document attorney information.

• Go to Account > Custom Fields.

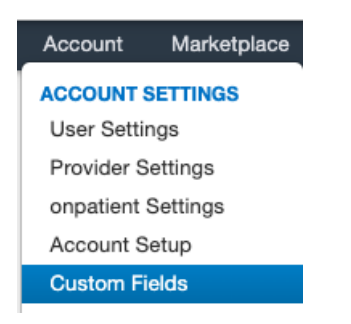

• Select Patient Demographics from the menu on the left.

| С | ustom Patient Demographi                            | CS                                                                                                    |                                                                                                    |                                                                                                    |                                                                                                    |                                                                                                    |                                                                                                    | Show Archived Fields                                                                                                    | + Add 1                                                                                                    | New Field                                                                                                    |
|---|-----------------------------------------------------|----------------------------------------------------------------------------------------------------|----------------------------------------------------------------------------------------------------|----------------------------------------------------------------------------------------------------|----------------------------------------------------------------------------------------------------|----------------------------------------------------------------------------------------------------|----------------------------------------------------------------------------------------------------|----------------------------------------------------------------------------------------------------|----------------------------------------------------------------------------------------------------|----------------------------------------------------------------------------------------------------|
| С | sustom Patient Demographics with [Form Name] set ca | n be inserted into clir                                                                                                    | ical notes via Form Builder.                                                                                                    | Only letters (a-z or A-Z), ni                                                                                                    | umbers (0-9) or u                                                                                                    | inderscore(_) are allowe                                                                                                    | d for form name.                                                                                                    |                                                                                                    |                                                                                                    |                                                                                                    |
|   | Name                                                | Form Name                                                                                                    | Description                                                                                                    | Allowed Values                                                                                                    | Records                                                                                                    | Updated                                                                                                    | Created                                                                                                    | Visible on onpatient/Check                                                                                                    | -In                                                                                                    |                                                                                                    |
| = | What is your preferred pharmacy                     | Pharmacy                                                                                                    |                                                                                                    |                                                                                                    | 2                                                                                                    | Sep 11, 2018                                                                                                    | Apr 25, 2018                                                                                                    | Yes                                                                                                    | ✓ Edit                                                                                                    | Archive                                                                                                    |
|   | DL Number                                           | DLNumber                                                                                                    | Driver's License                                                                                                    |                                                                                                    | 1                                                                                                    | Jun 8, 2018                                                                                                    | Jun 8, 2018                                                                                                    | Yes                                                                                                    | ✓ Edit                                                                                                    | Archive                                                                                                    |
| = | Employer                                            | Employer                                                                                                    | Employer info                                                                                                    |                                                                                                    | 1                                                                                                    | Jan 8, 2019                                                                                                    | Jan 8, 2019                                                                                                    | Yes                                                                                                    | / Edit                                                                                                    | Archive                                                                                                    |
|   |                                                     |                                                                                                    |                                                                                                    |                                                                                                    |                                                                                                    |                                                                                                    |                                                                                                    |                                                                                                    |                                                                                                    |                                                                                                    |
|   |                                                     |                                                                                                    |                                                                                                    |                                                                                                    |                                                                                                    |                                                                                                    |                                                                                                    |                                                                                                    |                                                                                                    |                                                                                                    |
| X |                                                     |                                                                                                    |                                                                                                    |                                                                                                    |                                                                                                    |                                                                                                    |                                                                                                    |                                                                                                    |                                                                                                    |                                                                                                    |
| P | atient Demographics                                 |                                                                                                    |                                                                                                    |                                                                                                    |                                                                                                    |                                                                                                    |                                                                                                    |                                                                                                    |                                                                                                    |                                                                                                    |
|   |                                                     |                                                                                                    |                                                                                                    |                                                                                                    |                                                                                                    |                                                                                                    |                                                                                                    |                                                                                                    |                                                                                                    |                                                                                                    |
|   |                                                     |                                                                                                    |                                                                                                    |                                                                                                    |                                                                                                    |                                                                                                    |                                                                                                    |                                                                                                    |                                                                                                    |                                                                                                    |
|   |                                                     | Custom Patient Demographic<br>Custom Patient Demographics with (Form Name) set ca<br>Name<br>What is your preferred pharmacy<br>D. Number<br>Employer<br>Patient Demographics | Custom Patient Demographics<br>Custom Patient Demographics with (Form Name) set can be inserted into citr<br>Name Form Name<br>What is your preferred pharmacy Pharmacy<br>DL Number DLNumber<br>Employer<br>Patient Demographics | Clustom Patient Demographics         Name Patient Demographics with (Form Name) set can be inserted into clinical notes via Form Builder         Name Patient Demographics with (Form Name) set can be inserted into clinical notes via Form Builder         Name Patient Demographics       Form Name Pascription         Image: What is your preferred pharmacy       Pharmacy         Image: DL Number       DLNumber       Driver's License         Image: Demographics       Employer       Employer info | Custom Patient Demographics with (Form Name) set can be inserted into clinical notes via Form Builder. Only letters (a-2 or A-2), en         Name         Porm Name         E       What is your preferred pharmacy         Pharmacy       Pharmacy         E       Driver's License         E       Employer         E       Employer         E       Pharmacy | Custom Patient Demographics         Custom Patient Demographics with (Form Name) set can be inserted into clinical notes via Form Builder. Only letters (8-2 or A-2), numbers (9-9) or uv         Name       Form Name       Description       Allowed Values       Records         Image: Unit of the set of the set of th | Custom Patient Demographics         Custom Patient Demographics with (Form Name) set can be inserted into clinical notes via Form Builder: Only letters (a-2 or A-2), numbers (0-4) or underscore(.) are allowed         Name       Form Name       Description       Allowed Values       Records       Updated         What is your prefered pharmacy       Planmacy       2       Sep 11, 2018         DL Number       Driver's License       1       Jun 8, 2018         E       Employer       Employer       Employer info       1       Jan 8, 2019 | Custom Patient Demographics         Louton Patient Demographics with [Form Name] set can be inserted into clinical notes via Form Builder. Only letters (b-2 or A-2), numbers (b-2) or underscore(.) are atlowed for form name.         Name       Form Name       Description       Allowed Values       Records       Updated       Created         Image: What is your preferred pharmacy       Pharmacy       Pharmacy       2       Sep 11, 2018       Apr 25, 2018         Image: Dir. Number       Dirker's License       1       Jun 8, 2018       Jun 8, 2018       Jun 8, 2019         Image: Employer       Employer       Employer info       1       Jan 8, 2019       Jan 8, 2019 | Structure Demographics         Structure Demographics with [Form Name] set can be inserted into clinical notes Via Form Builder. Only letters (a-2 or A-2), numbers (b-9) or underscore(-) are allowed for form name.         Name       Form Name       Description       Allowed Values       Records       Updated       Created       Visible on onpatient/Check         Image: What is your preferred pharmacy       Pharmacy       2       Sep 11, 2018       Apr 25, 2018       Yes         Image: Dir. Number       Diriver's License       1       Jun 8, 2018       Jun 8, 2018       Yes         Image: Employer       Employer       Employer info       1       Jan 8, 2019       Jan 8, 2019       Yes | Snow Archived Fields       Image: Archived Fields       Image: Archived Fields       Image |

#### Click +Add New Field to create a field.

|   |                                                     |                         |                            |                                  |                    |                         | +.                | Add New Field              |         |           |
|---|-----------------------------------------------------|-------------------------|----------------------------|----------------------------------|--------------------|-------------------------|-------------------|----------------------------|---------|-----------|
| С | Custom Patient Demographic                          | CS                      |                            |                                  |                    |                         |                   | Show Archived Fields       | + Add N | lew Field |
|   | Custom Patient Demographics with [Form Name] set ca | n be inserted into clir | ical notes via Form Builde | er. Only letters (a-z or A-Z), I | numbers (0-9) or u | inderscore(_) are allow | ed for form name. |                            |         |           |
|   | Name                                                | Form Name               | Description                | Allowed Values                   | Records            | Updated                 | Created           | Visible on onpatient/Check | In      |           |
|   | What is your preferred pharmacy                     | Pharmacy                |                            |                                  | 2                  | Sep 11, 2018            | Apr 25, 2018      | Yes                        | / Edit  | Archive   |
|   | E DL Number                                         | DLNumber                | Driver's License           |                                  | 1                  | Jun 8, 2018             | Jun 8, 2018       | Yes                        |         | Archive   |
|   | = Employer                                          | Employer                | Employer info              |                                  | 1                  | lon 9, 2010             | lan 9, 2010       | Yes                        | A Edit  | Arabhra   |

- Enter a name and description of the demographic you would like to create. Add any additional information or field settings and **Save**.
  - The description could serve as instructions or a description of the field.
- If you would like to pull information from this field into your clinical forms through the form builder, enter a **Form Name** in the field.
  - Select a Field Type.
- If you would like to display this during Check-In through OnPatient or the iPad App, check the **Show on OnPatient** & **DrChrono Check-In** checkbox.
- You can also make the field mandatory on OnPatient and Check-In by checking the **Required on OnPatient & DrChrono Check-In**.

## Edit Custom Patient Demographics

| Name                                         | Attorney Name                                       | ]       |      |
|----------------------------------------------|-----------------------------------------------------|---------|------|
| Description                                  | Please provide your attorney's first and last name. |         |      |
| Form Name                                    | AttorneyName                                        | ]       |      |
| Field Type                                   | Text Field                                          | •       |      |
| Show on onpatient &<br>DrChrono Check-In     |                                                     |         |      |
| Required on onpatient &<br>DrChrono Check-In |                                                     |         |      |
|                                              |                                                     | Cancel  | Save |
|                                              |                                                     | Carloer | Oave |

Repeat for other fields, for example, Attorney's Phone Number and Address.

| Edit Custom Patien                           | t Demographics                        | ×           | Create Custom Pat                            | ient Demographics                         |        | ×    |
|----------------------------------------------|---------------------------------------|-------------|----------------------------------------------|-------------------------------------------|--------|------|
| Name                                         | Attorney Address                      |             | Name                                         | Attorney Phone Number                     |        |      |
| Description                                  | Please enter your attorney's address. | <i>"</i>    | Description                                  | Please enter your attorney's phone number | li.    |      |
| Form Name                                    | AttorneyAddress                       |             | Form Name                                    |                                           |        |      |
| Field Type                                   | Text Field                            | ~           | Field Type                                   | Text Field                                | ~      |      |
| Show on onpatient & DrChrono Check-In        |                                       |             | Show on onpatient & DrChrono Check-In        |                                           |        |      |
| Required on onpatient &<br>DrChrono Check-In |                                       |             | Required on onpatient &<br>DrChrono Check-In |                                           |        |      |
|                                              |                                       | Cancel Save |                                              |                                           | Cancel | Save |

Once you have created the custom demographics fields, you can enter the information into the patient's chart.

| Demographics       | Custom Demographics Manag       | ge Custom Patient Demographics |                                                |
|--------------------|---------------------------------|--------------------------------|------------------------------------------------|
| Appointments       | Attorney Name                   | Jessica Attorney               | Please provide attorney's first and last name. |
|                    | Attorney Phone Number           | 650-555-5555                   | Please enter your attorney's phone number      |
| Clinical Dashboard | Attorney Address                | 123 Fake St. Anytown, ST 12345 | Please enter your attorney's address.          |
| Documents          | What is your preferred pharmacy | CVS                            |                                                |
| Eligibility        | DL Number                       |                                | Driver's License                               |

Patients can also enter this information when checking in with OnPatient or the Check-In App.

 $\times$ 

### More Information

| Attorney Name                                  | Attorney Phone Number                     |
|------------------------------------------------|-------------------------------------------|
|                                                |                                           |
| Please provide attorney's first and last name. | Please enter your attorney's phone number |
| Attorney Address                               | What is your preferred pharmacy           |
|                                                | CVS                                       |
| Please enter your attorney's address.          | DL Number                                 |
|                                                |                                           |

Driver's License

| 4:34 PM Tue Jun 28 | Back More Information Next                     | 중 85% [ |
|--------------------|------------------------------------------------|---------|
|                    | Attorney Name                                  |         |
|                    |                                                |         |
|                    | Please provide attorney's first and last name. |         |
|                    | Attorney Phone Number                          |         |
|                    |                                                |         |
|                    | Please enter your attorney's phone number      |         |
|                    | Attorney Address                               |         |
|                    |                                                |         |
|                    | Please enter your attorney's address.          |         |
|                    | What is your preferred pharmacy                |         |
|                    | CVS                                            |         |
|                    | DL Number                                      |         |
|                    |                                                |         |
|                    | Driver's License                               |         |

#### If needed, you can run a report on custom demographics using the Advanced Report.

|                          | ID                                      |                                     |                  |                           |                        |
|--------------------------|-----------------------------------------|-------------------------------------|------------------|---------------------------|------------------------|
| Home Phone               |                                         | Patient Allergy                     | Date of Birth    | Primary Ins Payer         | Ref Dr. Phone          |
| Cell Phone               | Secondary Ins Plan Name contains ALL of | contains ALL of                     | Primary Provider | Primary Ins Payer ID      | C Ref Dr. Fax          |
| Cell Phone is blank      | □ Secondary Ins Plan                    | Patient Allergy     contains ANY of | Home Phone       | Primary Member ID         | Ref Source             |
| □ Office Phone           | Name contains ANY of                    | Lab Test                            | Cell Phone       | Primary Ins Plan Name     | Employer               |
| ⊃ Email is blank         | Secondary Ins Plan                      | □ Lab Test Besult                   | Office Phone     | Primary Ins Group #       | Employer Zip Code      |
| ☐ No Credit Card on File | Туре                                    | contains ALL of                     | 🖸 Email          | Secondary Ins Payer       | Employer Address       |
| DOB After                | □ Secondary Ins ID #                    | Lab Test Result                     | Gender           | Secondary Ins Payer ID    | Employer City          |
| DOB Before               | First DOS After                         | contains ANY of                     | Race             | Secondary Member ID       | Employer State         |
|                          | First DOS Before                        | □ Lab Test Result >=                | Ethnicity        | Secondary Ins Plan Name   | Expected Copay         |
| Day of DOB               | Last DOS After                          | □ Lab Test Result <=                | Marital Status   | □ Secondary Ins Group #   | Primary Care Physician |
|                          | □ Last DOS Before                       | Attorney Name                       | Address          | Auto Insurance Payer      | Patient Flags          |
|                          | C Referring Dr. First                   | Attorney Phone                      | City             | □ Auto Insurance Payer ID | Attorney Name          |
| Derrindity               | Name                                    | Number                              | State            | □ Auto Insurance Case #   | Attorney Phone Number  |
| J Race                   | Referring Dr. Last                      | Attorney Addrress                   | Zin Code         | Worker's Comp Paver       | Attorney Addrress      |
|                          | Name                                    | U What is your preferred            |                  |                           |                        |